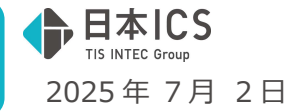

●請求書管理オプション for DX Connect Gate VERSION:1.002

### 当プログラムは、マイクロソフト社のサポート対応終了に伴い、Windows XP・Vista・7・8.1 搭載機へのインスト ールは不可となっています。

> 受領請求書一覧

①受領請求書登録業務にて、請求書読取時のユーザー情報を、「作成者」としてリスト表示されるよう 対応しました。 また、上記対応に伴い、検索項目に「作成者(部分一致)」を追加し、印刷画面にも「作成者」の項目 を追加しました。

- > 受領請求書登録
  - 「下書き保存」または「確定」ボタン押下時に、読み取りを行ったユーザー情報を保存するように対応しました。保存したユーザー情報は受領請求書一覧業務で確認が行えます。
  - ②「削除」ボタン押下時に、削除を行ったユーザー情報を保存するように対応しました。

保存したユーザー情報は履歴管理業務の削除履歴画面で確認が行えます。

- 履歴管理 ①業務画面上部に「訂正履歴」と「削除履歴」のタブを追加し、請求書を削除した履歴を確認できるように対応しました。
- ◆ その他の改良を行いました。
- ※詳細は、次ページからの"請求書管理オプション for DX Connect Gate (VERSION: 1.002)の変更点" を参照してください。

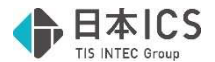

# 請求書管理オプション for DX Connect Gate

## (VERSION:1.002)の変更点

## 改 良

### I. 請求書管理

#### 1) 受領請求書一覧

①受領請求書登録業務にて、請求書読取時のユーザー情報を、「作成者」としてリスト表示されるよう 対応しました。

また、上記対応に伴い、検索項目に「作成者(部分一致)」を追加し、印刷画面にも「作成者」の項 目を追加しました。

※検索方法に変更はございません。

| 《受領請求書- | 覧 | (業務画面) | » |
|---------|---|--------|---|
|---------|---|--------|---|

| 18-11          |              |                |          |              |           |         |         |                                     |               |              |                   |          |
|----------------|--------------|----------------|----------|--------------|-----------|---------|---------|-------------------------------------|---------------|--------------|-------------------|----------|
| 表示(火) ウインドウ(火) | ∧⊮7(H)       |                |          |              |           |         |         |                                     |               |              |                   |          |
| 文預請求言          | <b>5</b> 一見  |                |          |              |           |         |         |                                     |               |              |                   |          |
| ステータス          | 登録年月日        |                | 取引年月日    |              | 支払期E      | 1       |         | イメージ表示                              |               |              |                   |          |
| 全て             | - 2025/06/26 | ~ 2025/06/30   |          | ~            |           | ~       |         | 0.000                               |               |              |                   |          |
| ICS講求書管理委      | e 5          | 領請求費27イル名(部分   | 一致)      | 版情報(NCS講学書堂) | 164) 請求金額 | (883)   |         |                                     |               |              |                   |          |
|                | ~            |                |          |              |           | ~       |         |                                     |               |              |                   |          |
| 取引先(部分一数)      | ) 支払先金融稿5    | 制(部分一致)        | 支店(部分一数) | 口座種別         | 口座番号      | 19.55   | 者(部分一致) |                                     |               |              |                   |          |
|                |              |                |          |              |           |         |         | 10 31 41                            |               | No: 610002   | 240               | 2025/4/1 |
| □ 刑除済を含め       | て検索する        |                |          |              | 3 (7      | 見つかりました | りリア 検索  | 的你们                                 |               | Hゴルフクラブ      |                   |          |
| In al de       | 請求金額(約33)    | <b>★私集会副調問</b> | *0       |              | 0888      | 1915.05 | 0.00    | 9729-0643 広範県大巧市本町17日10 ACA<br>AINE | UF            | ERRERADORA   | FRITTERS HCA      | and as a |
| >株式会社          | 880,000      | あわぞら           | 202      | 11.0         | 1234562   |         | ユーザー名   | 发展的经历者4 档                           |               | 25884) T0056 | 00000004          |          |
|                | 1.247        | \$0(D)         | 58111    | 0018         |           |         |         | 予約の通りご請求申し上げます。                     |               | CACER MAR    | 8 million 5600453 |          |
|                | 1,547        | 6,00           | JBD II   | 8.2          |           |         | 1121    | 請求全額(現法) ¥11,55                     | 0-            |              |                   |          |
|                | 260          | 秋田             | 秋田東中央    | 普通           | 1111111   |         | ユーザー名   |                                     |               |              |                   | _        |
|                |              |                |          |              |           |         |         | 時間                                  | 政權            | 单级           | 술 33              | 保考       |
|                |              |                |          |              |           |         |         | Mapoor                              |               | 10,500       | 10,500            |          |
|                |              |                |          |              |           |         |         |                                     |               |              |                   |          |
|                |              |                |          |              |           |         |         |                                     |               |              |                   |          |
|                |              |                |          |              |           |         |         |                                     | 82.08         |              | (b. 21 (1008))    | ¥10.500  |
|                |              |                |          |              |           |         |         | 10%.808 ¥10,500 ¥1,050              | ¥11,550       |              | INRE              | ¥1,050   |
|                |              |                |          |              |           |         |         |                                     |               |              | 11 IT (955)       | \$11,550 |
|                |              |                |          |              |           |         |         | ERE BE WARD                         |               |              |                   |          |
|                |              |                |          |              |           |         |         | 610,00000 - 200,000 -               | ×8.853.9.8912 | READCEAN     | 1.27              |          |
| タイムスタンプ        | 被超           |                |          |              |           |         |         |                                     |               |              |                   |          |
|                |              |                |          |              |           |         |         | l                                   |               |              |                   |          |
|                |              |                |          |              |           |         |         |                                     |               |              |                   |          |
|                |              |                |          |              |           |         |         |                                     |               |              |                   |          |
|                |              |                |          |              |           |         |         |                                     |               |              |                   |          |
|                |              |                |          |              |           |         |         |                                     |               |              |                   | _        |
|                | カビュー 日 刷     |                |          |              |           |         |         | 经理终了                                |               |              |                   |          |
| P.6 F3         | P4 P5        | F6             | P.7. FB  | F9           |           |         | Del     | Home Eng                            |               |              |                   |          |

#### 《受領請求書一覧(出力)》

|       |            | 受領請求              | 書一 覧    |            |       |         |
|-------|------------|-------------------|---------|------------|-------|---------|
|       | ICS請求書管理番号 | 受領請求書             | ファイル名   |            | 作用    | 香       |
| ステータス | 取引年月日      | 取引先               | 請求金額    | 登録年月日      | 版作    | 青報      |
|       | 支払期日       | 支払先金融機関           | 支店      |            | 口座種別  | 口座番号    |
|       | 0000006708 | 0NP1~3_テスト請求書.pdf |         |            | ユーザー名 |         |
| 確定    | 2025/04/08 |                   | 880,000 | 2025/08/27 |       |         |
|       | 2027/02/02 | あおぞら              | 池袋      |            | 普通    | 1234562 |
|       | 0000006652 | 登録時氏名未設定.jpg      |         |            | wsv   |         |
| 確定    | 2015/03/05 | 取引先2              | 1,347   | 2025/06/26 |       |         |
|       | 2026/02/02 | 秋田                | 旭川      |            | 普通    | 1111111 |
|       | 0000006650 | 登録時氏名設定済.jpg      |         |            | ユーザー名 |         |
| 確定    | 2015/03/17 | カフェ               | 260     | 2025/06/26 |       |         |
|       | 2026/01/01 | 秋田                | 秋田東中央   |            | 普通    | 1111111 |

②版管理操作を行った時に、版管理操作を行ったユーザー情報を保存するように対応しました。
 保存したユーザー情報は履歴管理業務で確認が行えます。
 ※確認画面は後述の3)履歴管理をご確認ください。

#### 2) 受領請求書登録

「下書き保存」または「確定」ボタン押下時に、読み取りを行ったユーザー情報を保存するように対応しました。保存したユーザー情報は受領請求書一覧業務で確認が行えます。
 ※確認画面は前述の1)受領請求書一覧の①をご確認ください。

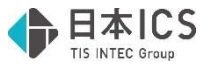

- ②「削除」ボタン押下時に、削除を行ったユーザー情報を保存するように対応しました。
   保存したユーザー情報は履歴管理業務の削除履歴画面で確認が行えます。
   ※確認画面は後述の3)履歴管理をご確認ください。
- ③取引年月日に現在の日付より未来の日付が入力された状態で、「下書き保存」または「確定」ボタン 押下を行った際のエラーメッセージ内容を下記のように変更しました。

| 受領請     | 求書登録                                             | × |
|---------|--------------------------------------------------|---|
| <u></u> | 取引年月日に未来日が入力されています。<br>取引年月日には本日より未来の日付は登録できません。 |   |
|         | OK                                               |   |

④請求税率明細リストに関して、請求書読取後の認識結果で情報がセットされない場合でも、リスト行 が1行追加された状態となるように対応しました。

| 支払方法   |                                       |                                                            |                                                                                                    |
|--------|---------------------------------------|------------------------------------------------------------|----------------------------------------------------------------------------------------------------|
| 銀行振込 ~ |                                       |                                                            |                                                                                                    |
| 合計税込金額 | 合計税抜金額                                | 合計税額                                                       |                                                                                                    |
| 0      |                                       |                                                            |                                                                                                    |
|        |                                       |                                                            |                                                                                                    |
| 税込金額   | 税抜金額                                  | 税額                                                         |                                                                                                    |
|        | D                                     | 0                                                          | 0                                                                                                    |
|        |                                       |                                                            |                                                                                                    |
|        |                                       |                                                            |                                                                                                    |
|        |                                       |                                                            |                                                                                                    |
|        | 支払方法<br>銀行振込 →<br>合計税込金額<br>0<br>税込金額 | 支払方法       銀行振込       合計税込金額       0       税込金額       税込金額 | 支払方法         銀行振込         合計税込金額         合計税抜金額         の         税込金額         税込金額         税込金額         税込金額         0         0         0         0         0         0         0         0         0 |

⑤取引先検索を使用する際に、取引先検索ダイアログで指定している「支払先」が取り込まれるように 対応しました。

《例》

取引先検索ダイアログで「支払先 2」を選択し「OK」ボタン押下で、受領請求書登録画面の支払先 口座情報に「支払先 2」が選択された状態となっている。

| 先名(部分一致)                                                                                                    |       |                                                                                                    |                   |                                                                                                    |  |
|----------------------------------------------------------------------------------------------------|-------|----------------------------------------------------------------------------------------------------|-------------------|----------------------------------------------------------------------------------------------------|--|
|                                                                                                    |       |                                                                                                    | 検索                |                                                                                                    |  |
| 祥福秋索                                                                                                    |       |                                                                                                    |                   |                                                                                                    |  |
|                                                                                                    |       |                                                                                                    |                   |                                                                                                    |  |
| き索結果 3件見つかりました。                                                                                                    |       |                                                                                                    |                   |                                                                                                    |  |
| No 取引先名称                                                                                                    | 取引先   | 名77 登録書                                                                                                    | 6 8756            |                                                                                                    |  |
| 1 80/07.6                                                                                                    | 71914 |                                                                                                    |                   |                                                                                                    |  |
| 2 かきくけこ                                                                                                    | 84993 |                                                                                                    |                   |                                                                                                    |  |
| 3 さしすせそ                                                                                                    | 59229 |                                                                                                    |                   |                                                                                                    |  |
|                                                                                                    |       |                                                                                                    |                   |                                                                                                    |  |
|                                                                                                    |       |                                                                                                    |                   |                                                                                                    |  |
|                                                                                                    |       |                                                                                                    |                   |                                                                                                    |  |
|                                                                                                    |       |                                                                                                    |                   |                                                                                                    |  |
|                                                                                                    |       |                                                                                                    |                   | 5                                                                                                    |  |
|                                                                                                    |       |                                                                                                    |                   |                                                                                                    |  |
| 14.4 4                                                                                                    |       |                                                                                                    | 00040             |                                                                                                    |  |
| 11元3649                                                                                                    |       |                                                                                                    | 21485             |                                                                                                    |  |
| 111                                                                                                    |       |                                                                                                    |                   |                                                                                                    |  |
| Ma                                                                                                    |       | an 12 ch ci - Ch                                                                                                    | 10.93             |                                                                                                    |  |
| 1.754                                                                                                    |       | AEMOULANH                                                                                                    | 11                |                                                                                                    |  |
| 54.42                                                                                                    |       |                                                                                                    |                   |                                                                                                    |  |
|                                                                                                    |       |                                                                                                    |                   |                                                                                                    |  |
| NAME OF COLUMN                                                                                                    |       | 187.75                                                                                                    |                   | a state the state stat                                                                                                    |  |
| B稿開<br>E2 IINGIC-2NV                                                                                                    |       | 支店                                                                                                    |                   | ■取引先 取引先狭窄                                                                                                    |  |
| 8400<br>82 TNG/C/2NV<br>PUTRY: 87491477                                                                                                    |       | 支店<br>001 原原<br>5010                                                                                                    |                   | ■取引先 <u>取引先視案</u><br>合語                                                                                                    |  |
|                                                                                                    |       | 支店<br>001 東京<br>(213)<br>口服名賞                                                                                                    |                   | ■取引先 取引先機業<br>名称 登録番号                                                                                                    |  |
| 9編開<br>2 ING/C>クNV<br>ア(13)*-ボンク35-ゲイ<br>2種類 回座番号<br>1111111                                                                                                    |       | 支店<br>001 東京<br>1/2120<br>口徑名義                                                                                                    |                   | ■ 4月9元 〒7月25日<br>名称 登録番号<br>あり 228 T                                                                                                    |  |
| 9460<br>2 ING/CクNV<br>ア(13)*- ボンクコーケイ<br>94800 口座番号<br>1111111                                                                                                    |       | 支店<br>001 単原<br>19339<br>口磁名義<br>111111111111111111111111111111111111                                                                                                    |                   | ■ ■10/元                                                                                                    |  |
| 8460<br>12 ING/C/2NV<br>(13)7-7-75/12-97-(<br>8460<br>8460<br>1111111                                                                                                    |       | 支店<br>001 第京<br>1919<br>口型名親<br>111111111111111111111111111111111111                                                                                                    |                   | ■ ■19/1元   19/1元   1 |  |
| 89400<br>82 TN G/D/201V<br>文(13)*- 8/3/33-9*(<br>定確的 口提冊句<br>1111111                                                                                                    |       | 文広<br>001 東京<br>1921日<br>四級名義<br>111111111111111111111111111111111111                                                                                                    | <u>ОК</u> \$17500 | ■ ● ■30/x _ ■0/x _ ■0/x _ ■0/x = ■     ■ ● ■30/x _ ■0/x = ■     ■ ● ■30/x _ ■0/x = ■     ■ ● ■30/x = ■     ■ ● ■30/x = ■     ■ ● ■30/x = ■     ■ ● ■30/x = ■30/x = ■     ■ ● ■30/x = ■30/x = =30/x = =30/x = 30/x = 30/x = 30/x = 30/x = 30/x = 30/x = =30/x = =30/x = 3     |  |
| 144歳<br>12 INGC2NV<br>2(13):-53331-57(<br>2483) 口座番号<br>1 211111                                                                                                    |       | 200 (912)<br>001 (912)<br>(111111111111111111111111111111111111                                                                                                    | ОК                |                                                                                                    |  |
| 1846月<br>12 INGDC9NV<br>2015、ポンタロップイ<br>2015、ポンタロップイ<br>1111111                                                                                                    |       | 支店<br>801 第2<br>13335<br>1335513351351<br>1335513351351                                                                                                    | <u>ОК</u> 492014  |                                                                                                    |  |
| 2211111111111111111111111111111111111                                                                                                    |       | 支援<br>Dot. 第57<br>(9312)<br>日型名観<br>11111111111111111<br>111111111111111111                                                                                                    | 0K 49520k         |                                                                                                    |  |
| 1968日<br>2 [FLGC/DVV<br>2005-ポンシロディー<br>2005-ポンシロディー<br>2005-ポンシロディー<br>1111111                                                                                                    |       | 208<br>(111)<br>(111)<br>(11)                                                                                             | <u>0K</u> 47>2/k  |                                                                                                    |  |
| 1443<br>2 [FRGC/DHV<br>/(D)/2735177(<br>2428] D2549<br>(111111                                                                                                    |       | 文法<br>(11)<br>(11)<br>(1))<br>(1)) | _ ОК 4772%        |                                                                                                    |  |
| 9493                                                                                                    |       | 支援         販売           >3320         (3320)           日間名積         (111111111111111111111111111111111111                                                                                                    | _ ок _ 4нже       |                                                                                                    |  |
|                                                                                                    |       | 支流         第四           >>>>>            DE4.8            111111111111111111111111111111111111                                                                                                    | _ ок _ 4+>Шь      |                                                                                                    |  |
| 9489<br>E13967294<br>E13967294<br>E13967293394<br>E13968<br>E13968 |       | 支流         第次           >>>>         ->>>           回望着                                                                                                    | <u>ОК</u> 4928    |                                                                                                    |  |
| 9446                                                                                                    |       |                                                                                                    | _ OK _ 4¥20%      |                                                                                                    |  |

⑥版管理操作を行った訂正前請求書の場合、編集から削除処理を行えないようにしました。 受領請求書一覧業務から版管理操作を行った訂正前請求書に対して「編集」を選択した場合に、ステ ータスが「下書き」であっても「削除」ボタンは操作不可となります。

| 受領請求書登録              | 編集         |    |    |           |
|----------------------|------------|----|----|-----------|
| ICS請求書管理番号           |            | 0  | 前  | ステータス 下書き |
| 10000002259<br>請求書番号 | 取引年月日      | 編集 | 削除 |           |
| BSC103-A002          | 2025/04/02 |    |    |           |
| 担当者氏名                |            |    |    |           |
|                      |            |    |    |           |
|                      |            |    |    |           |

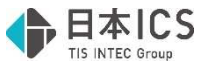

#### 3) 履歴管理

①業務画面上部に「訂正履歴」と「削除履歴」のタブを追加し、請求書を削除した履歴を確認できるように対応しました。

| 変更年月日<br>2024/06/27 ~ | 2025/06/26 | ICS請  | 求管理番号 ~ □ |             |                      |     |
|-----------------------|------------|-------|-----------|-------------|----------------------|-----|
|                       |            |       |           |             |                      |     |
| 第1版のICS請求書管理番号        | · 版番号      | 区分    | 変更年月日     | ICS請求書管理番号  | 修正者                  |     |
| 0000002154            | 1          | 登録    | 2025/6/25 | 0000002154  | 1078.                |     |
|                       | 2          | 訂正    | 2025/6/25 | 0000002155  | (******              |     |
|                       | 3          | 8T IE | 2025/6/25 | 0000002151  |                      | _   |
|                       | 3          | 解除    | 2025/6/25 | 0000002151  |                      | -   |
|                       | 2          | 解除    | 2025/6/25 | 0000002155  |                      | -   |
|                       | 1          | 解除    | 2025/6/25 | 0000002154  |                      |     |
|                       | 1          | 20238 | 2025/6/25 | 0000002154  | ユーザー名あいらえおかきくけころしすせま | -   |
| 0000000000            | 2          | BJ IE | 2025/6/25 | 0000002155  | ユーリーもめいうえがかさいにとしゅせま  |     |
| 000002236             | 1          | 1175  | 2025/0/20 | 0000002238  | 1-17-15-6            | -   |
| 000000772             | 1          | 849   | 2025/6/20 | 00000002233 | 1 / D/G              | -   |
|                       | 2          | ATTE  | 2025/6/20 | 0000002047  |                      |     |
|                       | 3          | BUTE  | 2025/6/25 | 0000002151  |                      | -   |
|                       | 3          | 解除    | 2025/6/25 | 0000002151  |                      |     |
|                       | 2          | 解除    | 2025/6/25 | 0000002047  |                      | - 1 |
|                       | 1          | 解除    | 2025/6/25 | 0000000772  |                      |     |
| 000000796             | 1          | 登録    | 2025/6/4  | 000000796   |                      |     |
|                       | 2          | 18TTE | 2025/6/4  | 000000797   |                      |     |
|                       |            |       |           |             |                      |     |

《タブ詳細》

(1)訂正履歴タブ

- ・従前の履歴管理業務で表示されていた内容と同様に、版管理を行った履歴の確認を行うことが できます。
- ・従前の一覧の項目に加えて「修正者」の項目を追加しました。 受領請求書一覧業務にて、版管理処理を行ったユーザー情報を表示する項目となっています。

| 履歴管理 町正        | 履歴 削除期    | 歷      |            |                |                      |    |
|----------------|-----------|--------|------------|----------------|----------------------|----|
| <b>资</b> 更在月日  |           | ICS腈   | 求管理器号      |                |                      |    |
| 2024/06/27 ~ 2 | 025/06/26 |        | ~ [        |                |                      |    |
|                |           |        |            |                |                      |    |
|                |           |        |            |                |                      | 検索 |
| 第1版のICS請求書管理番号 | 版番号       | 区分     | 変更年月日      | ICS請求書管理番号     | 修正者                  |    |
| 0000002154     | 1         | 登録     | 2025/6/25  | 0000002154     | 1778.                |    |
|                | 2         | 訂正     | 2025/6/25  | 0000002155     | 1922.0               |    |
|                | 3         | ITIE   | 2025/6/25  | 0000002151     |                      |    |
|                | 3         | 角环酸    | 2025/6/25  | 0000002151     |                      |    |
|                | 2         | 解除     | 2025/6/25  | 0000002155     |                      |    |
|                | 1         | 解除     | 2025/6/25  | 0000002154     |                      |    |
|                | 1         | 登録     | 2025/6/25  | 0000002154     | ユーザー名あいうえおかきくけこさしすせき |    |
|                | 2         | 訂正     | 2025/6/25  | 0000002155     | ユーザー名あいうえおかきくけこさしすせ★ |    |
| 0000002258     | 1         | 登録     | 2025/6/26  | 0000002258     | ユーザー氏名               |    |
|                | 2         | 8.1 IE | 2025/6/26  | 0000002259     | ユーザー氏名               |    |
| 0000000772     | 1         | 登録     | 2025/6/20  | 0000000772     |                      |    |
|                | 2         | 訂正     | 2025/6/20  | 0000002047     |                      |    |
|                | 3         | ITE    | 2025/6/25  | 0000002151     |                      |    |
|                | 3         | 解除     | 2025/6/25  | 0000002151     |                      |    |
|                | 2         | 解除     | 2025/6/25  | 0000002047     |                      |    |
|                | 1         | 解除     | 2025/6/25  | 000000772      |                      |    |
| 000000796      | 1         | 2238   | 2025/6/4   | 0000000796     | -                    | _  |
|                | 0         | 10110- | 1711757674 | 10101310117517 |                      |    |
|                |           |        |            |                |                      |    |
|                |           |        |            |                |                      |    |
|                |           |        |            |                |                      |    |

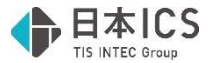

(2)削除履歴タブ

・請求書を削除した履歴の確認を行うことができます。

| 履歴管理 訂正羅歷 削除就           |           |           |                      |    |
|-------------------------|-----------|-----------|----------------------|----|
| 削除年月日                   | ICS請求管理番号 |           |                      |    |
| 2024/06/27 ~ 2025/06/26 | ~         | -         |                      |    |
|                         |           |           |                      | 検索 |
| ICS請求書管理番号              | 区分        | 削除年月日     | 削除者                  |    |
| 0000002156              | WERE      | 2025/6/25 | ユーザー名あいうえおかきくけこさしすせい | *  |
| 0000002167              | 削除        | 2025/6/25 | ユーザー名あいうえおかきくけこさしすせい | *  |
|                         |           |           |                      |    |
|                         |           |           |                      |    |
|                         |           |           |                      |    |
|                         |           |           |                      |    |
|                         |           |           |                      |    |
|                         |           |           |                      |    |

#### ・一覧に表示される項目は、下記の通りです。

| 項目          | 内容                        |
|-------------|---------------------------|
| ICS 請求書管理番号 | 初回の下書き保存または確定時に自動附番される番号。 |
| 区分          | 「削除」を表示。                  |
| 削除年月日       | 削除処理を行った年月日を表示。           |
| 削除者         | 削除処理を行ったユーザー情報を表示。        |

#### ・画面上部には検索欄を設置しています。

「削除年月日」「ICS 請求書管理番号」の2項目で検索が可能となっています。

検索を行いたい項目に入力を行い、「検索」ボタン押下で検索結果を一覧に表示します。

| 2  |            |           |           |                      |    |
|----|------------|-----------|-----------|----------------------|----|
| 22 | 削除年月日      | ICS請求管理器号 |           |                      |    |
|    | 1013/00/10 |           |           |                      |    |
|    |            |           |           |                      | 検索 |
| 1  | ICS請求書管理器号 | 区分        | 削除年月日     | 削除者                  |    |
|    | 0000002156 | 削除        | 2025/6/25 | ユーザー名あいうえおかきくけこさしすせ★ |    |
|    | 0000002167 | 削除        | 2025/6/25 | ユーザー名あいうえおかきくけこさしすせ★ |    |

#### 《出力》

(1)訂正履歴タブ

- ・従前と同様に訂正履歴一覧を出力します。
- ・今回新たに追加された「修正者」の項目も合わせて出力を行います。

|                    |     | 訂  | 正履歴一      | 覧          | p. 1                     |
|--------------------|-----|----|-----------|------------|--------------------------|
| 第1版の<br>ICS請求書管理番号 | 版番号 | 区分 | 変更年月日     | ICS請求書管理番号 | 修正者                      |
| 0000002154         | 1   | 登録 | 2025/6/25 | 0000002154 |                          |
|                    | 2   | 訂正 | 2025/6/25 | 0000002155 |                          |
|                    | 3   | 訂正 | 2025/6/25 | 0000002151 |                          |
|                    | 3   | 解除 | 2025/6/25 | 0000002151 |                          |
|                    | 2   | 解除 | 2025/6/25 | 0000002155 |                          |
|                    | 1   | 解除 | 2025/6/25 | 0000002154 |                          |
|                    | 1   | 登録 | 2025/6/25 | 0000002154 | ユーザー名あいうえお<br>かきくけこさしすせ★ |
|                    | 2   | 訂正 | 2025/6/25 | 0000002155 | ユーザー名あいうえお<br>かきくけこさしすせ★ |
| 0000002258         | 1   | 登録 | 2025/6/26 | 0000002258 | ユーザー氏名                   |
|                    | 2   | 訂正 | 2025/6/26 | 0000002259 | ユーザー氏名                   |

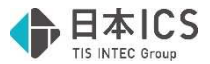

(2)削除履歴タブ

・削除履歴タブに表示されている項目を、削除履歴一覧という形で出力します。

|            | 月リ | 际履脸一覧     | 1_         | p. |
|------------|----|-----------|------------|----|
| ICS請求書管理番号 | 区分 | 削除年月日     | 削除者        |    |
| 0000002156 | 削除 | 2025/6/25 | ユーザー名あいうえお |    |
|            |    |           | かきくけこさしすせ★ |    |
| 0000002167 | 削除 | 2025/6/25 | ユーザー名あいうえお |    |
|            |    |           | かきくけこさしすせ★ |    |

#### 4) 設定

①マルチウィンドウ表示の場合などで画面縦スクロールが表示されるように対応しました。

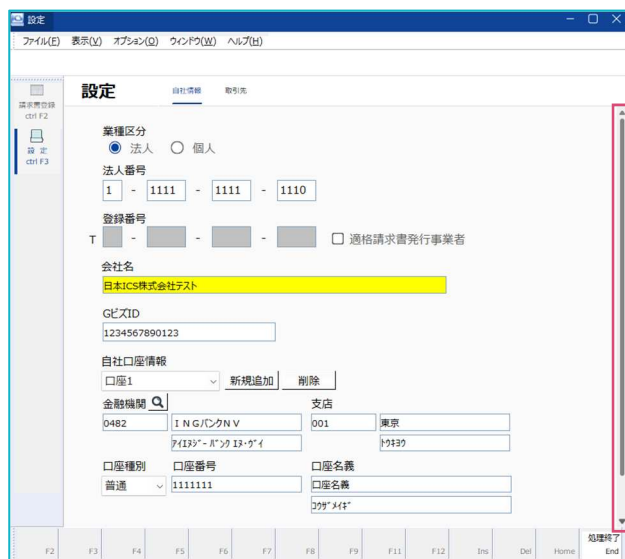